## PPLD Catalog: My Favorites/Tell Me When

These instructions apply to the Classic Catalog (<u>http://classiccat.ppld.org</u>), as the vendor has not created this function in the primary PPLD catalog (<u>http://catalog.ppld.org</u>). (We have requested it.)

### **Adding Favorites**

Once you have logged on to the Classic Catalog (<u>http://classiccat.ppld.org</u>) with your library card and PIN, you can set up authors and subjects as "favorites." When a new item comes in by a favorite author or on a favorite subject, you will be sent an email (on Friday evenings) if PPLD has an email address in your account. To set up a favorite, log on to the catalog and search for the author or subject. View the "full details" of a title in your results list. Under the book jacket image, you can click on "Tell Me When AUTHOR" and "Tell Me When SUBJECT."

#### BACK Help New Search Previous Next Change CATALOG RECORD Display My List Logout

record 5 of 22 for search words or phrase "nature of the beast"

Change

Item Details

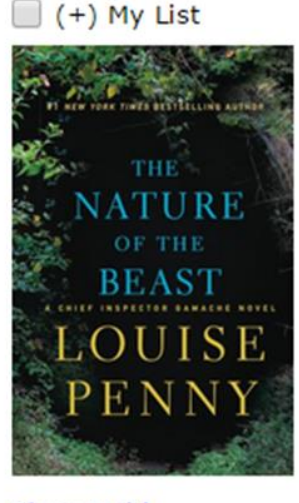

Place Hold Find more by this author Find more on these topics Nearby items on shelf <u>Tell me when AUTHOR</u> Tell me when SUBJECT

| Item Information      | A Look Insid | e Catal     | og Record              |
|-----------------------|--------------|-------------|------------------------|
| Title                 | The nature   | e of the be | east                   |
| Author                | Penny, Lou   | iise,       |                        |
| Publisher:            | Minotaur Bo  | ooks,       |                        |
| Pub date:             | 2015.        |             |                        |
| Pages:                | 376 pages    | ;           |                        |
| ISBN:                 | 9781250022   | 2080        |                        |
| Item info:            | No copies o  | urrently a  | vailable. Place Hold . |
|                       |              | Item A      | vailability:           |
| Distribution Facility | Copies       | Material    | Location               |
| PENN                  | 26           | Book        | Material has been chec |
|                       | 2            | Book        | On hold for se         |
|                       | 2            | Book        | Holds shelf for the    |
|                       | 1            | Book        | Being transferred be   |
|                       | 1            | Book        | Holds shelf at C       |
|                       | 1            | Book        | Holds shelf a          |
|                       | 1            | Book        | Holds shelf at PA      |
|                       | 1            | Book        | Holds shelf at I       |
|                       |              |             |                        |

# **Reader Reviews and Ratings**

Be aware that you will not only get emails for new titles by the author, but also notifications if we order that author's items in another language or format. You can do the same with the subject, though typically, making a subject one of your favorites results in more email notices than most patrons want.

#### **Removing Favorites**

To remove one or more favorites, you must be logged on to the Classic Catalog (<u>http://classiccat.ppld.org</u>). When you scroll down the initial catalog page, you will see your favorites listed mid-page. Under the favorites, there is a "Modify" link or a "More Favorites" link. Click on the link to see your complete list of favorites and to remove favorites.

| New Search                                                             |                                   |
|------------------------------------------------------------------------|-----------------------------------|
| Search for                                                             |                                   |
| library: ALL                                                           |                                   |
| words or phrase author title subject series periodical title           |                                   |
| Power Search                                                           |                                   |
| Quick & Easy Guide to Power Search                                     |                                   |
| Download PPLD's Mobile App!                                            |                                   |
|                                                                        |                                   |
| What Others Are Reading                                                |                                   |
| Hottest title: The girl on the train<br>Hottest author: Hawkins, Paula |                                   |
| Hottest subject: WitnessesFiction.                                     |                                   |
| More items                                                             |                                   |
| My Favorite Authors                                                    | My Favorite Subjects              |
| Condie, Allyson Braithwaite.                                           | Fey, Tina, 1970-                  |
| Cranston, Bryan, 1956-<br>Crossley, Richard                            | Sheriffs North Carolina<br>Modify |
| Flynn, Gillian, 1971-                                                  | rioury                            |
| Schachner, Judith Byron.                                               |                                   |
|                                                                        |                                   |
|                                                                        |                                   |
| K Help Logent                                                          |                                   |
|                                                                        |                                   |

| Remove Selected Authors      | Remove All Authors |
|------------------------------|--------------------|
| Carle, Eric.                 |                    |
| Condie, Allyson Braithwaite. |                    |
| Cranston, Bryan, 1956-       |                    |
| Crossley, Richard.           |                    |
| 🗌 Flynn, Gillian, 1971-      |                    |
| Patterson, James, 1947-      |                    |
| Schachner, Judith Byron.     |                    |
|                              |                    |